## **Installing and Configuring Database Access for DB2**

There are two options to configure the DB2 client:

- via the connection string, which corresponds to the setting DBName in the BRIDGE ...
- ... or on each client using the catalog database commands.

## Configuring the DB2 Client via the Connection String

Install the DB2 drivers on your client system (IBM Data Server Driver for ODBC and CLI (CLI Driver). In the **xUML Services Preferences** of the Bridge, select the DB2 adapter preferences and enter the path to the database driver into **DB2DIR**.

| ome der rices | Ports Pref      | erences Licensing           | Resource | Java XS | SLT Setting Variables |                 |
|---------------|-----------------|-----------------------------|----------|---------|-----------------------|-----------------|
| Preferenc     | es              |                             |          |         |                       |                 |
|               |                 | DB2 Ada                     | pter     | ✓ View  |                       |                 |
| Кеу           | Value           |                             |          |         | Description           |                 |
| DB2DIR        | /opt/db2/odbc_d | :li/clidriver/lib/libdb2.so |          |         | File path to the IBM  | DB2 client libr |
|               |                 |                             |          |         |                       |                 |

The value of DB2INSTANCE is not used in this case.

Specify the DB2 server in the **xUML Service Settings** of the SQL adapter connection of the xUML service. All possible parameters are documented on the IBM documentation pages. For more information on xUML service settings refer to xUML Service Settings.

| how 10 v entries                                                 |                                           | Filter:                                |
|------------------------------------------------------------------|-------------------------------------------|----------------------------------------|
| Key                                                              | Current Value                             | Original Value in Model                |
| DB2: Connection Pooling (true   false):                          | true                                      | true                                   |
| DB2: DB Name:                                                    | ST;Protocol=tcpip;Hostname=db2.e2e.cl     | hd Database=REGTEST;Protocol=tcpip;Hos |
| DB2: DB Type:                                                    | DB2                                       | D82                                    |
| DB2: Max Connection Age (minutes):                               | 15                                        | 15                                     |
| DB2: Max Connection Idle Time<br>(minutes):                      | 60                                        | 60                                     |
| DB2: Max Connection Reuse:                                       | 1000                                      | 1000                                   |
| DB2: Unicode Mode (Platform default  <br>Unicode   non-Unicode): | Platform default                          | Platform default                       |
|                                                                  | Changed values are displayed in bold. Typ | e { to get a list of variables.        |

| is Page:                      |                                            |  |  |
|-------------------------------|--------------------------------------------|--|--|
|                               |                                            |  |  |
| <ul> <li>Configure</li> </ul> | ring the DB2 Client                        |  |  |
| via the C                     | Connection String                          |  |  |
| <ul> <li>Configure</li> </ul> | <ul> <li>Configuring DB2 Access</li> </ul> |  |  |
| via the S                     | SQL Client                                 |  |  |
| 0                             | 1. Download the                            |  |  |
|                               | Actual Run-Time                            |  |  |
|                               | Client                                     |  |  |
| 0                             | 2. Open the                                |  |  |
|                               | Administration                             |  |  |
|                               | Shell                                      |  |  |
| 0                             | 3. Add a TCP/IP                            |  |  |
|                               | Node Entry to the                          |  |  |
|                               | Node Directory                             |  |  |
|                               | <ul> <li>DB2</li> <li>Common</li> </ul>    |  |  |
|                               | comman                                     |  |  |
| 0                             | 4 Store the                                |  |  |
|                               | Database                                   |  |  |
|                               | Location                                   |  |  |
|                               | Information in the                         |  |  |
|                               | System Database                            |  |  |
|                               | Directory                                  |  |  |
|                               | ■ DB2                                      |  |  |
|                               | Comman                                     |  |  |
|                               | ds                                         |  |  |
| <ul> <li>Defining</li> </ul>  | the DB2 Database                           |  |  |
| Preferer                      | ices on the                                |  |  |

On th

| Related Pages:                                                                                                    |
|----------------------------------------------------------------------------------------------------|
| <ul> <li>Defining the ODBC<br/>Database Parameters</li> <li>Troubleshooting Database<br/>Access</li> <li>Checking the Installation</li> </ul> |
| Related Documentation:                                                                                                    |

xUML Service SettingsIBM documentation pages

BRIDGE

Alternatively, you can also specify the DB2 server in the <<<SQLAlias>> in the component diagram of the xUML service.

For more information on the SQL database deployment refer to section Using ODBC for Database Access in the BRIDGE Reference Guide.

## Configuring DB2 Access via the SQL Client

For DB2, install the required DB2 client tools and define all necessary configuration parameter as described in the DB2 installation guide.

The DB2® Information Center provides access to all information that is needed to use the DB2 Information Management family of products and features for Linux, UNIX, and Windows operating systems (see IBM documentation pages).

#### 1. Download the Actual Run-Time Client

Download the actual Run-Time Client Installer from the DB2 web site and install it. This documentation is based on version 8.

#### 2. Open the Administration Shell

Open the DB2 administration shell, for example on Windows:

C:\Program Files\IBM\SQLLIB\BIN\DB2CMD.exe DB2SETCP.BATDB2.EXE

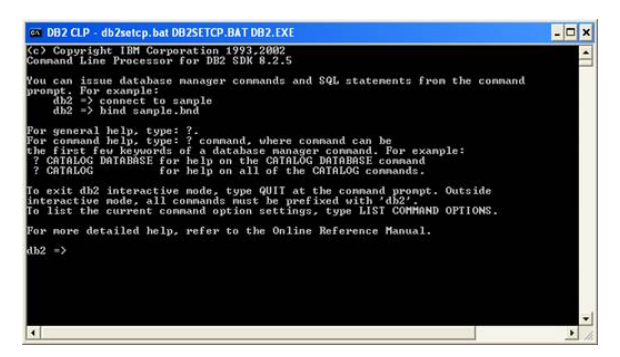

#### 3. Add a TCP/IP Node Entry to the Node Directory

Add a Transmission Control Protocol/Internet Protocol (TCP/IP) node entry to the node directory. The TCP/IP communications protocol is used to access the remote node. The CATALOG TCPIP NODE command is run on a client.

Example:db2 => catalog tcpip node DBSERVER remote dbserver1.e2e.ch server
50000

The DB2 node name DBSERVER holds the TCPIP entries for the system database directory.

#### **DB2 Commands**

| Command                   | Description                                                                                                    | Example                                                                                                    |
|---------------------------|----------------------------------------------------------------------------------------------------|----------------------------------------------------------------------------------------------------|
| catalog<br>tcpip<br>node  | Adds a Transmission Control Protocol/Internet<br>Protocol (TCP/IP) node entry to the node<br>directory.                                     | <b>db2 =&gt;</b> catalog tcpip node<br>DBSERVER remote dbserver1.<br>e2e.ch server 50000                                                                                                    |
| list<br>node<br>directory | Lists the contents of the system database<br>directory. If a path is specified, the contents of<br>the local database directory are listed. | <pre>db2 =&gt; list node directory Node Directory Number of entries in the directory = 1 Node 1 entry: Node name = DBSERVER Comment = Directory entry type = LOCAL Protocol = TCPIP Hostname = dbserver1.e2e. ch Service name = 50000</pre> |
| uncatalog<br>node         | Deletes an entry from the node directory.                                                                                                   | <b>db2 =&gt;</b> uncatalog node<br>DBSERVER                                                                                                    |

## 4. Store the Database Location Information in the System Database Directory

Stores database location information in the system database directory using the CATALOG DATABASE command. The database can be located either on the local workstation or on a remote node.

Example: db2 => catalog database SAMPLE as SAMPLE at node DBSERVER

#### **DB2 Commands**

| Command | Description | Example |
|---------|-------------|---------|
|---------|-------------|---------|

|                               | 1                                                                                                    |                                                                                                    |
|-------------------------------|----------------------------------------------------------------------------------------------------|----------------------------------------------------------------------------------------------------|
| list<br>database<br>directory | Lists the contents of the system<br>database directory.<br>If a path is specified, the contents of the<br>local database directory are listed. | <pre>db2 =&gt; list database<br/>directory<br/>System Database Directory<br/>Number of entries in the<br/>directory = 2<br/>Database 1 entry:<br/>Database alias = SAMPLE<br/>Database alias = SAMPLE<br/>Database name = DBSERVER<br/>Database release level = a.00<br/>Comment =<br/>Directory entry type = Remote<br/>Catalog database partition<br/>number = -1<br/>Alternate server hostname =<br/>Alternate server port number<br/>=<br/>Database 2 entry:<br/>Database alias = E2E<br/>Database name = E2E<br/>Node name = DBSERVER<br/>Database release level = a.00<br/>Comment =<br/>Directory entry type = Remote<br/>Catalog database partition<br/>number = -1<br/>Alternate server hostname =<br/>Alternate server hostname =<br/>Alternate server port number =</pre> |
| uncatalog<br>database         | Deletes a database entry from the system database directory.                                                                                   | <pre>db2 =&gt; uncatalog database tsp DB20000I The UNCATALOG DATABASE command completed successfully. DB21056W Directory changes may not be effective until the directory cache is refreshed.</pre>                                                                                                    |

# Defining the DB2 Database Preferences on the BRIDGE

In a browser, open the Web-based user interface of the system, on which the Bridge is installed (see Che cking the Installation). Enter a user id and password of a user with administration rights (the pre-defined user **admin**, for instance).

The welcome page is displayed.

In the Navigation, select the **xUML Services** item of the node instance you want to define the database preferences for and switch to tab **Preferences**.

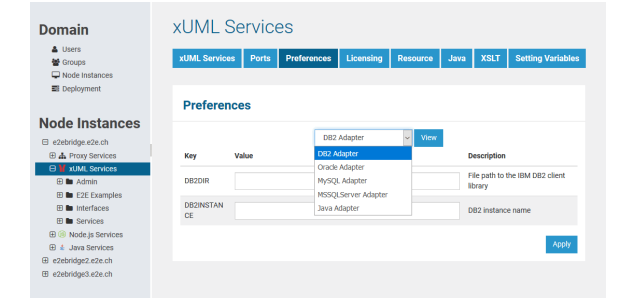

Now, you can define the SQL adapter preferences for each database type. Select the **DB2**, **Oracle**, **MyS QL**, or **MSSQLServer** Adapter in the drop down box and the parameters of the selected adapter are displayed.

Select the DB2 adapter, enter the following parameters and click Apply.

| Key                 | Value                                                                                                    | Example                                                                              |
|---------------------|----------------------------------------------------------------------------------------------------|--------------------------------------------------------------------------------------|
| DB2D<br>IR          | Full path to the DB2 SQL Library (installed with the DB2 client tool).                                                                                                    | /opt/db2/odbc_cli/clidriver<br>/lib/libdb2.so                                        |
| DB2I<br>NSTA<br>NCE | Name of the SQL service component that has to be used in the deployment diagram when defining a DB2 database backend, e.g. <b>DB2</b> .<br>The DB2INSTANCE environment variable can be retrieved with the DB2 administration command shell (see sections before). Use the get instance command, which returns the value of environment variable. | <b>db2 =&gt;</b> get instance<br>The current<br>database manager<br>instance is: DB2 |